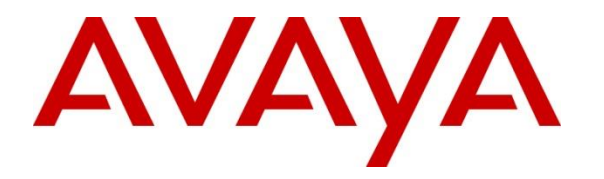

Avaya Solution & Interoperability Test Lab

# Application Notes for Valcom V-9972 Universal Paging Interface with Avaya Aura® Communication Manager and Avaya Aura® Session Manager using SIP Trunk - Issue 1.0

### Abstract

These Application Notes describe the configuration steps required to integrate the Valcom V-9972 Universal Paging Interface with Avaya Aura® Communication Manager and Avaya Aura® Session Manager. Valcom V-9972 Universal Paging Interface provides access to paging systems, such as Valcom VIP-430A IP Wall Speakers, which was used in the compliance test. For this compliance test, Valcom V-9972 Universal Paging Interface connected to Avaya Aura® Session Manager via a SIP trunk. The Valcom V-9972 Universal Paging Interface supports two-way audio intercom (talkback) calls and one-way audio group paging calls.

Readers should pay attention to **Section 2**, in particular the scope of testing as outlined in **Section 2.1** as well as the observations noted in **Section 2.2**, to ensure that their own use cases are adequately covered by this scope and results.

Information in these Application Notes has been obtained through DevConnect compliance testing and additional technical discussions. Testing was conducted via the DevConnect Program at the Avaya Solution and Interoperability Test Lab.

# 1. Introduction

These Application Notes describe the configuration steps required to integrate the Valcom V-9972 Universal Paging Interface with Avaya Aura® Communication Manager and Avaya Aura® Session Manager. Valcom V-9972 Universal Paging Interface provides access to paging systems, such as Valcom VIP-430A IP Wall Speakers, which was used in the compliance test. For this compliance test, Valcom V-9972 Universal Paging Interface connected to Avaya Aura® Session Manager via a SIP trunk. The Valcom V-9972 Universal Paging Interface supports two-way audio intercom (talkback) calls and one-way audio group paging calls.

When a call is routed to the Valcom V-9972 Universal Paging Interface, the V-9972 plays dial tone back to the caller. The caller can then dial a Valcom speaker Dial Code or Group Code to establish an intercom call (two-way audio) with a single Valcom speaker or a group paging call (one-way audio) to one or more Valcom speakers.

Alternatively, the Valcom VIP-430A IP Wall Speaker can establish intercom calls by pressing its call button. Pressing the call button would place a call to the specified destination in the V-9972 configuration. Pressing the call button during an active call, terminates the call.

All calls to/from the VIP-430A IP Wall Speaker go through the V-9972. Communication between V-9972 and VIP-430A IP Wall Speaker uses unicast for intercom (talkback) calls and multicast for paging calls.

Valcom offers Universal Paging Adapters as different products/models to accommodate different environments. They share the same SIP stack and firmware version, therefore, this testing also applies to those products, as detailed in **Attachment 1**. **Section 4** of this document shows the actual products/models and SIP Stack and software versions that were tested. For additional details, contact Valcom Support, as noted in **Section 2.3**.

# 2. General Test Approach and Test Results

The interoperability compliance test included feature and serviceability testing. The feature testing focused on establishing calls between the Valcom V-9972 Universal Paging Interface with the Valcom VIP-430A IP Wall Speaker, Avaya SIP / H.323 IP Deskphones, and the PSTN. Two-way audio intercom calls and one-way audio group paging calls were exercised. In addition, basic telephony features were exercised from Avaya SIP / H.323 IP Deskphones, such as hold/resume, call transfer, and conference.

The serviceability testing focused on verifying that the Valcom V-9972 Universal Paging Interface came back into service after reconnecting the network connection or a reboot.

DevConnect Compliance Testing is conducted jointly by Avaya and DevConnect members. The jointly-defined test plan focuses on exercising APIs and/or standards-based interfaces pertinent to the interoperability of the tested products and their functionalities. DevConnect Compliance Testing is not intended to substitute full product performance or feature testing performed by DevConnect members, nor is it to be construed as an endorsement by Avaya of the suitability or completeness of a DevConnect member's solution.

| JAO; Reviewed: | Solution & Interoperability Test Lab Application Notes | 2 of 34        |
|----------------|--------------------------------------------------------|----------------|
| SPOC 5/20/2022 | ©2022 Avaya Inc. All Rights Reserved.                  | V9972-SM81-TRK |

Avaya recommends our customers implement Avaya solutions using appropriate security and encryption capabilities enabled by our products. The testing referenced in this DevConnect Application Note included the enablement of supported encryption capabilities in the Avaya products. Readers should consult the appropriate Avaya product documentation for further information regarding security and encryption capabilities supported by those Avaya products.

Support for these security and encryption capabilities in any non-Avaya solution component is the responsibility of each individual vendor. Readers should consult the appropriate vendor-supplied product documentation for more information regarding those products.

For the testing associated with this Application Note, the interface between Avaya systems and Valcom V-9972 Universal Paging Interface used TLS/SRTP encryption features.

## 2.1. Interoperability Compliance Testing

Interoperability compliance testing covered the following features and functionality:

- Establishing a SIP trunk between V-9972 and Session Manager and verifying the exchange of SIP Options messages.
- Calls between V-9972 and Avaya H.323/SIP endpoints with Direct IP Media (Shuffling) enabled and disabled. Shuffling allows IP endpoints to send audio RTP packets directly to each other without using media resources on Avaya Media Gateway or Avaya Aura® Media Server.
- Establishing two-way audio intercom calls between VIP-430A IP Wall Speaker, via V-9972, Avaya H.323 / SIP Deskphones, and PSTN in both directions.
- Establishing one-way paging calls from Avaya H.323 / SIP Deskphones to VIP-430A IP Wall Speaker via V-9972.
- Verifying that higher priority paging calls take precedence over existing lower priority intercom calls.
- Terminating calls by pressing the call button on the VIP-430A IP Wall Speaker.
- Support of G.711 mu-law codec.
- Support of TLS/SRTP using mutual TLS authentication.
- Since the VIP-430A IP Wall Speaker does not provide a keypad or feature buttons, basic telephony features, such as hold/resume, call transfer, and conference were performed from Avaya H.323/SIP Deskphones.
- Long duration calls and outbound calls from V-9972 that were rejected due to dialing an invalid number or a busy station.
- Proper system recovery after re-establishing network connectivity to the V-9972 or restarting the V-9972.

# 2.2. Test Results

All test cases passed.

#### 2.3. Support

For technical support and information on Valcom V-9972 Universal Paging Interface, contact Valcom Technical Support at:

- Phone: +1 (800) 825-2661 or +1 (540) 563-2000
- Website: <u>https://www.valcom.com/Support/techsupport.html</u>
- Email: <u>support@valcom.com</u>

# 3. Reference Configuration

**Figure 1** illustrates a sample configuration with an Avaya SIP-based network that includes the following products:

- Avaya Aura® Communication Manager running in a virtual environment with an Avaya G450 Media Gateway.
- Media resources in Avaya G450 Media Gateway and Avaya Aura® Media Server.
- Avaya Aura® Session Manager connected to Communication Manager via a SIP trunk and acting as a Registrar/Proxy for SIP endpoints.
- Avaya Aura® System Manager used to configure Session Manager.
- Avaya 96x1 Series H.323 and SIP Deskphones.
- Valcom V-9972 Universal Paging Interface connected to Avaya Aura® Session Manager via a SIP trunk and Valcom VIP-430A IP Wall Speaker.

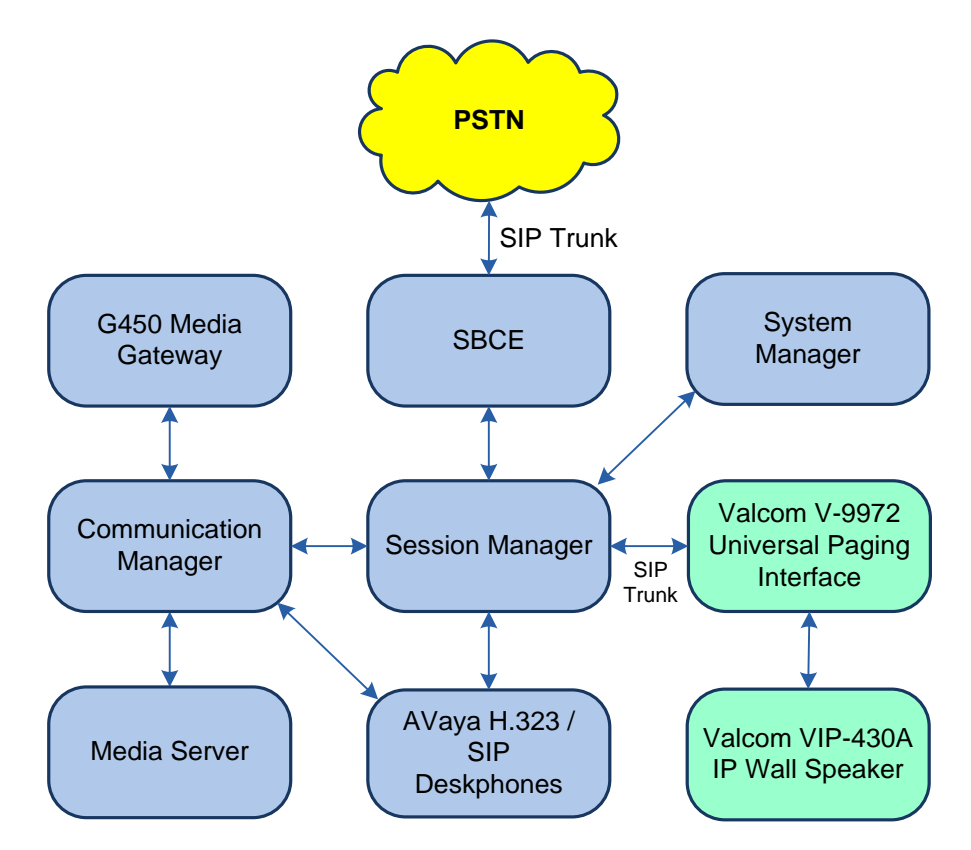

Figure 1: Avaya SIP Network with Valcom V-9972 Universal Paging Interface and Valcom VIP-430A IP Wall Speakers

# 4. Equipment and Software Validated

The following equipment and software were used for the sample configuration provided:

| Equipment/Software                                                                      | Release/Version                              |
|-----------------------------------------------------------------------------------------|----------------------------------------------|
| Avaya Aura® Communication Manager                                                       | 8.1.3.4.0-FP3SP4                             |
| Avaya G450 Media Gateway                                                                | 41.34.4                                      |
| Avaya Aura® Media Server                                                                | 8.0.2.138                                    |
| Avaya Aura® System Manager                                                              | 8.1.3.4                                      |
|                                                                                         | Build No. – 8.1.0.0.733078                   |
|                                                                                         | Software Update Revision No: 8.1.3.4-1014185 |
| Avaya Aura® Session Manager                                                             | 8.1.3.4.813401                               |
| Avaya Session Border Controller for Enterprise                                          | 8.1.2.0-19794                                |
| Avaya 96x1 Series IP Deskphones                                                         | 6.8511 (H.323)                               |
| Avaya J100 Series IP Deskphones                                                         | 4.0.10.3.2 (SIP)                             |
| Valcom V-9972 Universal Paging Interface,<br>including optional L9972-2 feature license | 3.00.14                                      |
| Valcom VIP-430A IP Wall Speaker                                                         | 3.23.7                                       |
| Valcom VIP-102B IP Solutions Setup Tool                                                 | 8.4.0.0                                      |

# 5. Configure Avaya Aura® Communication Manager

This section provides the procedure for configuring Communication Manager. The procedure includes the following areas:

- Administer IP Node Names
- Administer IP Network Region and IP Codec Set
- Administer SIP Trunk Group to Session Manager
- Administer AAR Call Routing

Use the System Access Terminal (SAT) to configure Communication Manager and log in with appropriate credentials.

## 5.1. Administer IP Node Names

In the **IP Node Names** form, assign an IP address and host name for Communication Manager (*procr*) and Session Manager (*devcon-sm*). These host names will be used in other configuration screens of Communication Manager.

```
change node-names ipPage 1 of 2IP NODE NAMESNameIP Addressdefault0.0.0.0devcon-aes10.64.102.119devcon-ams10.64.102.118devcon-sm10.64.102.117procr10.64.102.115procr6::( 6 of 6 administered node-names were displayed )Use 'list node-names' command to see all the administered node-namesUse 'change node-names ip xxx' to change a node-name 'xxx' or add a node-name
```

### 5.2. Administer IP Network Region

In the **IP Network Region** form, the **Authoritative Domain** field is configured to match the domain name configured on Session Manager. In this configuration, the domain name is *avaya.com*. By default, **IP-IP Direct Audio** (shuffling) is enabled to allow audio traffic to be sent directly between IP endpoints without using media resources in Avaya G450 Media Gateway or Avaya Aura® Media Server. The **IP Network Region** form also specifies the **IP Codec Set** to be used for calls routed over the SIP trunk to Session Manager. The UDP port range is also specified in this form.

```
change ip-network-region 1
                                                              Page 1 of 20
                              IP NETWORK REGION
 Region: 1
Location: 1 Authoritative Domain: avaya.com
   Name:
                              Stub Network Region: n
MEDIA PARAMETERS
                              Intra-region IP-IP Direct Audio: yes
     Codec Set: 1
                             Inter-region IP-IP Direct Audio: yes
  UDP Port Min: 2048
                                          IP Audio Hairpinning? n
  UDP Port Max: 50999
DIFFSERV/TOS PARAMETERS
Call Control PHB Value: 46
       Audio PHB Value: 46
       Video PHB Value: 26
802.1P/Q PARAMETERS
Call Control 802.1p Priority: 6
       Audio 802.1p Priority: 6
       Video 802.1p Priority: 5
                                    AUDIO RESOURCE RESERVATION PARAMETERS
H.323 IP ENDPOINTS
                                                      RSVP Enabled? n
 H.323 Link Bounce Recovery? y
Idle Traffic Interval (sec): 20
  Keep-Alive Interval (sec): 5
           Keep-Alive Count: 5
```

### 5.3. Administer IP Codec Set

In the **IP Codec Set** form, the audio codec type supported for calls routed over the SIP trunk to V-9972 is specified. The form is accessed via the **change ip-codec-set 1** command. Note that IP codec set 1 was specified in IP Network Region 1 shown above. The default settings of the **IP Codec Set** form are shown below. V-9972 supports G.711 codecs with the VIP-430A IP Wall Speaker.

To enable SRTP, **Media Encryption** was set to *1-srtp-aescm128-hmac80* and **Encrypted SRTCP** was left at the default value of *best-effort*. Note that RTP, which would be indicated by *none* under **Media Encryption**, must not be included.

```
change ip-codec-set 1
                                                                         Page
                                                                                1 of
                                                                                         2
                             IP MEDIA PARAMETERS
    Codec Set: 1
AudioSilenceFramesPacketCodecSuppressionPer PktSize(ms)1: G.711MUn220
 2:
 3:
 4:
 5:
 6:
 7:
     Media Encryption
                                             Encrypted SRTCP: best-effort
1: 1-srtp-aescm128-hmac80
2: 2-srtp-aescm128-hmac32
3:
 4:
 5:
```

#### 5.4. Administer SIP Trunk to Session Manager

Prior to configuring a SIP trunk group for communication with Session Manager, a SIP signaling group must be configured. Configure the **Signaling Group** form as follows:

- Set the **Group Type** field to *sip*.
- Set the **IMS Enabled** field to *n*.
- The **Transport Method** field was set to *tls*.
- Set the **Enforce SIPS URI for SRTP** field to *n*.
- Specify Communication Manager (*procr*) and the Session Manager as the two ends of the signaling group in the Near-end Node Name field and the Far-end Node Name field, respectively. These field values are taken from the IP Node Names form.
- Ensure that the TLS port value of 5061 is configured in the Near-end Listen Port and the Far-end Listen Port fields.
- The preferred codec for the call will be selected from the IP codec set assigned to the IP network region specified in the **Far-end Network Region** field.
- Enter the domain name of Session Manager in the **Far-end Domain** field. In this configuration, the domain name is *avaya.com*.
- The Direct IP-IP Audio Connections field was enabled on this form.
- The **DTMF over IP** field should be set to the default value of *rtp-payload*.
- Enable Initial IP-IP Direct Media.

Communication Manager supports DTMF transmission using RFC 2833. The default values for the other fields may be used.

```
add signaling-group 10
                                                           Page 1 of
                                                                        2
                               SIGNALING GROUP
Group Number: 10
                            Group Type: sip
 IMS Enabled? n
                       Transport Method: tls
      Q-SIP? n
    IP Video? y
                                                Enforce SIPS URI for SRTP? n
 Peer Detection Enabled? y Peer Server: SM
                                                             Clustered? n
Prepend '+' to Outgoing Calling/Alerting/Diverting/Connected Public Numbers? y
Remove '+' from Incoming Called/Calling/Alerting/Diverting/Connected Numbers? n
Alert Incoming SIP Crisis Calls? n
  Near-end Node Name: procr
                                           Far-end Node Name: devcon-sm
Near-end Listen Port: 5061
                                        Far-end Listen Port: 5061
                                      Far-end Network Region: 1
Far-end Domain: avaya.com
                                           Bypass If IP Threshold Exceeded? n
Incoming Dialog Loopbacks: eliminate
                                                  RFC 3389 Comfort Noise? n
       DTMF over IP: rtp-payload
                                          Direct IP-IP Audio Connections? y
                                                    IP Audio Hairpinning? n
Session Establishment Timer(min): 3
       Enable Layer 3 Test? y
                                               Initial IP-IP Direct Media? y
H.323 Station Outgoing Direct Media? n
                                               Alternate Route Timer(sec): 6
```

Configure the **Trunk Group** form as shown below. This trunk group is used for SIP calls to/from V-9972, Avaya SIP Deskphones, and the PSTN. Set the **Group Type** field to *sip*, set the **Service Type** field to *tie* or *public-ntwrk*, specify the signaling group associated with this trunk group in the **Signaling Group** field, and specify the **Number of Members** supported by this SIP trunk group. Configure the other fields in bold and accept the default values for the remaining fields.

| add trunk-group 10         | Page 1 of 22                   |
|----------------------------|--------------------------------|
|                            | TRUNK GROUP                    |
| Group Number: 10           | Group Type: sip CDR Reports: y |
| Group Name: To devcon-sm   | COR: 1 TN: 1 TAC: 1010         |
| Direction: two-way         | Outgoing Display? n            |
| Dial Access? n             | Night Service:                 |
| Queue Length: 0            |                                |
| Service Type: public-ntwrk | Auth Code? n                   |
|                            | Member Assignment Method: auto |
|                            | Signaling Group: 10            |
|                            | Number of Members: 10          |

Page 5 of the SIP trunk group was configured as follows.

add trunk-group 10 5 of 5 Page PROTOCOL VARIATIONS Mark Users as Phone? n Prepend '+' to Calling/Alerting/Diverting/Connected Number? n Send Transferring Party Information? n Network Call Redirection? n Send Diversion Header? n Support Request History? y Telephone Event Payload Type: 101 Convert 180 to 183 for Early Media? n Always Use re-INVITE for Display Updates? n Resend Display UPDATE Once on Receipt of 481 Response? n Identity for Calling Party Display: P-Asserted-Identity Block Sending Calling Party Location in INVITE? n Accept Redirect to Blank User Destination? n Enable O-SIP? n Interworking of ISDN Clearing with In-Band Tones: keep-channel-active Request URI Contents: may-have-extra-digits

## 5.5. AAR Call Routing

SIP calls to Session Manager are routed over a SIP trunk via AAR call routing. Configure the AAR analysis form and enter add an entry that routes digits beginning with "78" to route pattern 10 as shown below.

|       |                                  |                                                                          |                                                                                                    | Page 1 of 2                                                                                                   |                                                                                                    |  |  |  |  |
|-------|----------------------------------|--------------------------------------------------------------------------|----------------------------------------------------------------------------------------------------|----------------------------------------------------------------------------------------------------|----------------------------------------------------------------------------------------------------|--|--|--|--|
| AAR   |                                  |                                                                          |                                                                                                    |                                                                                                    |                                                                                                    |  |  |  |  |
|       |                                  |                                                                          |                                                                                                    |                                                                                                    |                                                                                                    |  |  |  |  |
|       | Location:                        | all                                                                      |                                                                                                    | Percent Full: 1                                                                                               |                                                                                                    |  |  |  |  |
|       |                                  |                                                                          |                                                                                                    |                                                                                                    |                                                                                                    |  |  |  |  |
|       |                                  |                                                                          |                                                                                                    |                                                                                                    |                                                                                                    |  |  |  |  |
| Total | l Route                          | Call                                                                     | Node                                                                                                | ANT                                                                                                    |                                                                                                    |  |  |  |  |
| 10001 | 1.00.00                          | OUTT                                                                     | 1.0 0.0                                                                                             |                                                                                                    |                                                                                                    |  |  |  |  |
| Min M | Max Pattern                      | Type                                                                     | Num                                                                                                 | Regd                                                                                                    |                                                                                                    |  |  |  |  |
|       | - 10                             | 1                                                                        |                                                                                                    |                                                                                                    |                                                                                                    |  |  |  |  |
| 5 5   | 5 10                             | TeA0                                                                     |                                                                                                    | n                                                                                                    |                                                                                                    |  |  |  |  |
|       | AAI<br>Tota<br>Min I<br><b>5</b> | AAR DIGIT ANALY<br>Location:<br>Total Route<br>Min Max Pattern<br>5 5 10 | AAR DIGIT ANALYSIS TABI<br>Location: all<br>Total Route Call<br>Min Max Pattern Type<br>5 5 10 lev0 | AAR DIGIT ANALYSIS TABLE<br>Location: all<br>Total Route Call Node<br>Min Max Pattern Type Num<br>5 5 10 lev0 | Page 1 of 2<br>AAR DIGIT ANALYSIS TABLE<br>Location: all Percent Full: 1<br>Total Route Call Node ANI<br>Min Max Pattern Type Num Reqd<br><b>5 5 10 lev0 n</b> |  |  |  |  |

Configure a preference in **Route Pattern** 10 to route calls over SIP trunk group 10 as shown below.

| chai | nge r | coute-pa | tter       | n 10  |        |       |       |      |      |      |       |     | ]     | Page  | 1 of | 3    |  |
|------|-------|----------|------------|-------|--------|-------|-------|------|------|------|-------|-----|-------|-------|------|------|--|
|      |       |          |            | Pat   | tern 1 | Numbe | r: 10 |      | Patt | ern  | Name: | то  | devco | on-sm |      |      |  |
|      | SCCA  | N? n     | Sec        | ure S | SIP? 1 | n     | Used  | for  | SIP  | stat | ions? | n   |       |       |      |      |  |
|      |       |          |            |       |        |       |       |      |      |      |       |     |       |       |      |      |  |
|      | Grp   | FRL NPA  | <b>Pfx</b> | Нор   | Toll   | No.   | Inser | ted  |      |      |       |     |       |       | DCS/ | IXC  |  |
|      | No    |          | Mrk        | Lmt   | List   | Del   | Digit | s    |      |      |       |     |       |       | QSIG | ł    |  |
|      |       |          |            |       |        | Dgts  |       |      |      |      |       |     |       |       | Intw | ,    |  |
| 1:   | 10    | 0        |            |       |        |       |       |      |      |      |       |     |       |       | n    | user |  |
| 2:   |       |          |            |       |        |       |       |      |      |      |       |     |       |       | n    | user |  |
| 3:   |       |          |            |       |        |       |       |      |      |      |       |     |       |       | n    | user |  |
| 4:   |       |          |            |       |        |       |       |      |      |      |       |     |       |       | n    | user |  |
| 5:   |       |          |            |       |        |       |       |      |      |      |       |     |       |       | n    | user |  |
| 6:   |       |          |            |       |        |       |       |      |      |      |       |     |       |       | n    | user |  |
|      |       |          |            |       |        |       |       |      |      |      |       |     |       |       |      |      |  |
|      | BCC   | VALUE    | TSC        | CA-   | ISC    | ITC   | BCIE  | Serv | ice/ | Feat | ure P | ARM | Sub   | Numbe | ring | LAR  |  |
|      | 0 1   | 2 M 4 W  | T          | Requ  | uest   |       |       |      |      |      |       |     | Dgts  | Forma | t    |      |  |
| 1:   | уу    | ууул     | n          |       |        | res   | t     |      |      |      |       |     |       | unk-u | nk   | none |  |
| 2:   | УУ    | уууг     | ı n        |       |        | res   | t     |      |      |      |       |     |       |       |      | none |  |

# 6. Configure Avaya Aura® Session Manager

This section provides the procedure for configuring Session Manager, which is required whether V-9972 registers directly with Session Manager or through SBCE as a remote worker. The procedures include the following areas:

- Launch System Manager
- Administer SIP Entities for Session Manager and V-9972
- Administer Entity Link between Session Manager and V-9972
- Add Routing Policy
- Add Dial Pattern
- Enable Monitoring on Session Manager
- Install Valcom V-9972 Universal Paging Interface TLS Certificate

**Note:** It is assumed that basic configuration of Session Manager has already been performed. This section will focus on the configuration of the SIP trunk to Valcom V-9972 Universal Paging Interface and routing calls to it.

### 6.1. Launch System Manager

Access the System Manager Web interface by using the URL *https://<ip-address>* in an Internet browser window, where *<ip-address>* is the IP address of the System Manager server. Log in using the appropriate credentials.

| Recommended access to System Manager is via FQDN.                                                                            |                                                                           |
|----------------------------------------------------------------------------------------------------|---------------------------------------------------------------------------|
| Go to central login for Single Sign-On                                                                                       | User ID:                                                                  |
| If IP address access is your only option, then note that authentication will fail in the following cases:                    | Password:                                                                 |
| First time login with "admin" account     Expired/Reset passwords                                                            | Log On Cancel                                                             |
| Jse the "Change Password" hyperlink on this page to change the password<br>manually, and then login.                         | Change Passw                                                              |
| Also note that single sign-on between servers in the same security domain is<br>not supported when accessing via IP address. | Supported Browsers: Internet Explorer 11.x or Firefox (minimum version 65 |

#### 6.2. Administer SIP Entities

This section covers the configuration of SIP Entities for Session Manager and V-9972.

#### 6.2.1. Avaya Aura® Session Manager

From the System Manager Home screen, navigate to **Elements**  $\rightarrow$  **Routing**  $\rightarrow$  **SIP Entities** and click on the **New** button (not shown). The following screen is displayed. Fill in the following:

Under General:

- Name:
- A descriptive name.
- **FQDN or IP Address:** IP address of the signaling interface on Session Manager.
- Type:

- Select *Session Manager*. Select one of the locations defined previously.
- Location:Time Zone:
- Time zone for this location.

| AVAYA & U<br>Aura® System Manager 8.1 | Isers 🗸 🎤 Elements 🗸 🏟 Services 🗸 🗍 Widge | ts v Shortcuts v                     |        | Search | admin    |
|---------------------------------------|-------------------------------------------|--------------------------------------|--------|--------|----------|
| Home Routing                          |                                           |                                      |        |        |          |
| Routing ^                             | SIP Entity Details                        | Con                                  | nmit   |        | Help ? 🔺 |
| Locations                             | Seneral * Name:                           | devcon-sm                            | ]      |        |          |
| Conditions                            | * IP Address:<br>SIP FQDN:                | 10.64.102.117                        | ]<br>] |        |          |
| Adaptations ~                         | Type:<br>Notes:                           | Session Manager 🗸                    | ]      |        |          |
| Entity Links                          | Location:                                 | Thornton 🗸                           |        |        |          |
| Time Ranges                           | Outbound Proxy:<br>Time Zone:             | America/New_York                     |        |        |          |
| Routing Policies                      | Minimum TLS Version:<br>Credential name:  | Use Global Setting 🗸                 |        | ]      |          |
| Regular Expressions                   | Monitoring<br>SIP Link Monitoring:        | Lise Session Manager Configuration V |        |        | - 1      |
| Defaults                              | CRLF Keep Alive Monitoring:               | Use Session Manager Configuration V  |        |        |          |

#### 6.2.2. Valcom V-9972 Universal Paging Interface

A SIP Entity must be added for V-9972. To add a SIP Entity, navigate to Elements → Routing → SIP Entities and click on the New button (not shown). The following screen is displayed. Fill in the following:

Under *General*:

- Name: A descriptive name. V-9972 IP address.
- **FQDN or IP Address:**
- Type:

- Select SIP Trunk.
- Select one of the locations previously defined. Location:
- Time zone for this location. Time Zone:

Defaults can be used for the remaining fields. Click Commit to save each SIP Entity definition.

| AVAYA & U<br>Aura® System Manager 8.1 | Jsers 🗸 🎤 Elements 🗸 🌣 Services 🗸 ╞ Widge | ts v Shortcuts v     |            | Search | ▲ ≡ | admin  |
|---------------------------------------|-------------------------------------------|----------------------|------------|--------|-----|--------|
| Home Routing                          |                                           |                      |            |        |     |        |
| Routing ^                             | SIP Entity Details                        | Com                  | mit Cancel |        |     | Help ? |
| Domains                               | General                                   |                      |            |        |     | - 1    |
| Locations                             | * Name:                                   | Valcom V-9972        | 1          |        |     | - 1    |
|                                       | * FQDN or IP Address:                     | 192.168.100.197      | 1          |        |     |        |
| Conditions                            | Туре:                                     | SIP Trunk 🗸          |            |        |     |        |
| Adaptations ~                         | Notes:                                    |                      | 1          |        |     |        |
| SIP Entities                          | Adaptation:                               | ~                    |            |        |     |        |
| Entity Links                          | Location:                                 | Thornton 🗸           |            |        |     |        |
| <b>T</b>                              | Time Zone:                                | America/New_York 🗸   |            |        |     |        |
| Time Ranges                           | * SIP Timer B/F (in seconds):             | 4                    |            |        |     |        |
| Routing Policies                      | Minimum TLS Version:                      | Use Global Setting 🗸 |            |        |     |        |
| Dial Patterac                         | Credential name:                          |                      |            | 1      |     |        |
| Diarratterns                          | Securable:                                |                      |            |        |     |        |

### 6.3. Administer Entity Link between Session Manager and V-9972

The SIP trunk between Session Manager and V-9972 is described by an Entity link. To add an Entity Link, select **Entity Links** on the left and click on the **New** button (not shown) on the right. Fill in the following fields in the new row that is displayed:

A descriptive name (e.g., Valcom V-9972 Link). . Name: • SIP Entity 1: Select the Session Manager. Protocol: Select TLS transport protocol. Port: Port number to which the other system sends SIP requests. • SIP Entity 2: Select the Valcom V-9972 SIP entity. . **Port:** Port number on which the other system receives SIP requests. Connection Policy: Select Trusted. Note: If the link is not trusted, calls from the associated SIP Entity specified in Section 6.2 will be denied.

Click **Commit** to save the Entity Link definition.

| AV/<br>Aura® Syste | m Manager 8.1    | 🚢 U | sers v                                 | 🖋 Elements 🗸 🔅 Ser     | vices ~   Wid | lgets ~ : | Shortc | uts v                |      |              | Search            | ■ ▲ ≡            | admin  |
|--------------------|------------------|-----|----------------------------------------|------------------------|---------------|-----------|--------|----------------------|------|--------------|-------------------|------------------|--------|
| Home               | Routing          |     |                                        |                        |               |           |        |                      |      |              |                   |                  |        |
| Routing            |                  | ^   | Ent                                    | itv Links              |               |           |        |                      |      |              |                   |                  | Help ? |
| Dom                | ains             |     | New Edit Delete Duplicate More Actions |                        |               |           |        |                      |      |              |                   |                  |        |
| Locat              | tions            |     | 11 Items 👷 Filter: Enable              |                        |               |           |        |                      |      |              |                   |                  |        |
| Conc               | litions          |     |                                        | Name                   | SIP Entity 1  | Protocol  | Port   | SIP Entity 2         | Port | DNS Override | Connection Policy | Deny New Service | Notes  |
| Adam               |                  |     |                                        | devcon-aam Link        | devcon-sm     | TLS       | 5061   | devcon-aam           | 5061 |              | trusted           |                  |        |
| Ааар               | otations         |     |                                        | devcon-cm Link         | devcon-sm     | TLS       | 5061   | devcon-cm            | 5061 |              | trusted           |                  |        |
| SIP E              | ntities          |     |                                        | devcon-cm SBC Trk Link | devcon-sm     | TLS       | 5062   | devcon-cm SBC<br>Trk | 5062 |              | trusted           |                  |        |
|                    |                  |     |                                        | devcon-ipose Link      | devcon-sm     | TLS       | 5061   | devcon-ipose         | 5061 |              | trusted           |                  |        |
| Entit              | <u>y Links</u>   |     |                                        | devcon-ixm Link        | devcon-sm     | TLS       | 5061   | devcon-ixm           | 5061 |              | trusted           |                  |        |
|                    |                  |     |                                        | devcon-mpp Link        | devcon-sm     | TLS       | 5061   | devcon-mpp           | 5061 |              | trusted           |                  |        |
| Time               | Ranges           |     |                                        | devcon-sbce Link       | devcon-sm     | TLS       | 5061   | devcon-sbce          | 5061 |              | trusted           |                  |        |
|                    |                  |     |                                        | Valcom V-9972 Link     | devcon-sm     | TLS       | 5061   | Valcom V-9972        | 5061 |              | trusted           |                  |        |
| Rout               | ing Policies     |     | Selec                                  | t : All, None          | devenesa      | 1.02      | 50.60  |                      | 5060 |              | in states         |                  |        |
| Dial               | Patterns         | ~   |                                        |                        |               |           |        |                      |      |              |                   |                  |        |
| Regu               | Ilar Expressions |     |                                        |                        |               |           |        |                      |      |              |                   |                  |        |
| Defa               | ults             |     |                                        |                        |               |           |        |                      |      |              |                   |                  |        |

### 6.4. Add Routing Policy

A routing policy describes the conditions under which calls will be routed to the V-9972 SIP entity. To add a routing policy, navigate to **Elements**  $\rightarrow$  **Routing**  $\rightarrow$  **Routing Policies** and click on the **New** button (not shown). The following screen is displayed. Fill in the following:

Under *General*: Enter a descriptive name in **Name**.

Under SIP Entity as Destination:

Click **Select**, and then select the appropriate SIP entity to which this routing policy applies.

Defaults can be used for the remaining fields. Click **Commit** to save each Routing Policy definition. The following screen shows the Routing Policy for V-9972.

| AV/<br>Aura® Syste | m Manager 8.1    | 🐴 U | Isers 🗸 🍃 Elen     | nents 🗸 🔅 Se  | rvices v | /   wi  | dgets v  | Short           | cuts v |     |     |             |       | Search    | ■ 🔺 ≡          | admin  |
|--------------------|------------------|-----|--------------------|---------------|----------|---------|----------|-----------------|--------|-----|-----|-------------|-------|-----------|----------------|--------|
| Home               | Routing          |     |                    |               |          |         |          |                 |        |     |     |             |       |           |                |        |
| Routing            |                  | ^   | Pouting P          | olicy Detai   | le.      |         |          |                 |        |     | Co  | mmit Cancel |       |           | Н              | lelp ? |
| Dom                | ains             |     | Kouting Pt         | Dicy Detai    | 15       |         |          |                 |        |     | Con | Cancer      |       |           |                | - 1    |
|                    |                  |     | General            |               |          |         |          |                 |        |     |     | _           |       |           |                | - 1    |
| Local              | tions            |     |                    |               |          | * Nan   | ne: Valc | om Policy       | /      |     |     |             |       |           |                | - 1    |
| Cond               | litions          |     |                    |               |          | Disable | ed: 🗌    |                 |        |     |     |             |       |           |                | - 1    |
| Adan               | atations         | ~   |                    |               |          | * Retri | es: 0    |                 |        |     |     |             |       |           |                | - 1    |
| Лаар               | rations          |     |                    |               |          | Not     | es:      |                 |        |     |     |             |       |           |                | - 1    |
| SIP E              | ntities          |     | SIP Entity as      | Destination   |          |         |          |                 |        |     |     |             |       |           |                | - 1    |
| Entity             | y Links          |     | Select             |               |          |         |          |                 |        |     |     |             |       |           |                |        |
| Timo               | Pangor           |     | Name               |               |          |         | FQDN or  | IP Addre        | ss     |     |     |             |       | Туре      | Notes          |        |
| Time               | nanges           |     | Valcom V-9972      |               |          |         | 192.168  | 192.168.100.197 |        |     |     |             |       | SIP Trunk |                |        |
| Routi              | ing Policies     |     | Time of Day        |               |          |         |          |                 |        |     |     |             |       |           |                | - 1    |
| Dial I             | Patterns         | ~   | Add Remove         | View Gaps/Ove | erlaps   |         |          |                 |        |     |     |             |       |           |                |        |
| Deer               |                  |     | 1 Item 🛛 🍣         |               |          |         |          |                 |        |     |     |             |       |           | Filter: Ena    | able   |
| Kegu               | liar expressions |     | Ranking            | ▲ Name        | Mon      | Tue     | Wed      | Thu             | Fri    | Sat | Sun | Start Time  | End 1 | Fime N    | otes           |        |
| Defa               | ults             |     |                    | 24/7          | V        | ~       | ~        | 1               | ~      | ~   | ~   | 00:00       |       | 23:59 T   | ime Range 24/7 | _      |
|                    |                  |     | Select : All, None |               |          |         |          |                 |        |     |     |             |       |           |                |        |

#### 6.5. Add Dial Pattern

Dial patterns must be defined to direct calls to the appropriate SIP Entity. In the sample configuration, 78570 is routed to V-9972. To add a dial pattern, navigate to **Elements**  $\rightarrow$  **Routing**  $\rightarrow$  **Dial Patterns** and click on the **New** button (not shown). Fill in the following:

Under General:

- **Pattern:** Dialed number or prefix.
- Min Minimum length of dialed number.
- Max Maximum length of dialed number.
- **SIP Domain** SIP domain of dial pattern.
- Notes Comment on purpose of dial pattern (optional).

Under Originating Locations and Routing Policies:

Click Add, and then select the appropriate location and routing policy from the list.

Default values can be used for the remaining fields. Click **Commit** to save this dial pattern. The following screen shows the dial pattern definition for V-9972.

| AVAYA Aura® System Manager 8.1 | Jsers $\checkmark$ / Elements $\checkmark$ $\diamond$ Services $\checkmark$   Widgets $\checkmark$ Shortcuts $\checkmark$ Search search $\clubsuit$ $\equiv$   admin                                  |
|--------------------------------|----------------------------------------------------------------------------------------------------|
| Home Routing                   |                                                                                                    |
| Routing ^                      | Help ? Dial Pattern Details Commit Cancel                                                                                                    |
| Domains                        | General                                                                                                    |
| Locations                      | * Pattern: 78570                                                                                                    |
| Conditions                     | * Min: 5                                                                                                    |
| Adaptations 🗸 🗸                | * Max: 5                                                                                                    |
| SIP Entities                   | SIP Domain: -ALL-                                                                                                    |
| Entity Links                   | Notes: Valcom V-9972                                                                                                    |
| Time Ranges                    | Originating Locations and Routing Policies                                                                                                    |
| Routing Policies               | 1 Item 💝                                                                                                    |
| Dial Patterns 🔨                | Originating Location Name         Originating Location Notes         Routing Policy Name         Rank         Routing Policy Disabled         Routing Policy Destination         Routing Policy Notes |
| Dial Patterns                  | Thornton Valcom Policy 0 Valcom V-9972                                                                                                    |
| Origination Dial Pat           | Select : All, None Denied Originating Locations                                                                                                    |
| Regular Expressions            | Add Remove                                                                                                    |
| Defaulte                       | 0 Items 🙋                                                                                                    |
| Defaults                       | Originating Location         Notes                                                                                                    |
|                                | Commit                                                                                                    |

### 6.6. Enable Monitoring on Avaya Aura® Session Manager

Verify that monitoring is enabled for Session Manager. Navigate to **Elements**  $\rightarrow$  **Session Manager**  $\rightarrow$  **Session Manager Administration**, select the appropriate Session Manager and click **Edit** (not shown). This assumes that Session Manager has already been configured System Manager.

Next, scroll down to the **Monitoring** section, which determines how frequently Session Manager sends SIP Options messages to V-9972. Ensure that monitoring is enabled and use default values for the remaining fields. Click **Commit** to add this Session Manager. In the following configuration, Session Manager sends a SIP Options message every 60 secs. If there is no response, Session Manager will send a SIP Options message every 120 secs.

| Aura® System Manager 8.1    | Jsers 🗸 🖌 Elements 🗸 🔹 Services 🗸 📔 Widgets 🗸 Shortcuts 🗸 💦 Search 💦 🐥 🚍                                                                                    | admin    |
|-----------------------------|----------------------------------------------------------------------------------------------------|----------|
| Home Routing Sess           | ion Manager                                                                                                    |          |
| Session Manager 🔷 🔨         | Edit Section Manager                                                                                                    | Help ? 🔺 |
| Dashboard                   |                                                                                                    |          |
| Session Manager Admi        | General   Security Module   Monitoring   CDR   Personal Profile Manager (PPM) - Connection Settings   Event Server   Logging  <br>Expand All   Collapse All | _        |
| Global Settings             | General 👻                                                                                                    |          |
| Communication Profile       | SIP Entity Name devcon-sm<br>Description                                                                                                    |          |
| Network Configuration ¥     | *Management Access Point Host Name/IP 10.64.102.116                                                                                                    |          |
| Device and Location ${}^{}$ | *Direct Routing to Endpoints Enable •                                                                                                    |          |
| Application Configur Y      | Avaya Aura Device Services Server Pairing None 🗸                                                                                                    |          |
| System Status 🛛 🗸 🗸 🗸 🗸 🗸 V | Maintenance Mode                                                                                                    |          |
| System Tools 🛛 🗸 🗸 🗸 🗸 🗸 V  | Security Module 🔹                                                                                                    |          |
| Performance 🗸 🗸             | SIP Entity IP Address 10.64.102.117                                                                                                    |          |
|                             | *Network Mask 255.255.0                                                                                                    |          |
|                             | *Default Gateway 10.64.102.1                                                                                                    |          |
|                             | *Call Control PHB 46                                                                                                    |          |
|                             | *SIP Firewall Configuration SM 6.3.8.0 V                                                                                                    |          |
|                             | Monitoring 💿                                                                                                    |          |
|                             | Enable SIP Monitoring 🔽                                                                                                    |          |
|                             | *Proactive cycle time (secs) 60                                                                                                    |          |
|                             | *Reactive cycle time (secs) 120                                                                                                    |          |
| <                           | *Number of Tries 1                                                                                                    |          |
|                             | *Number of Successes 1                                                                                                    |          |

#### 6.7. Install Valcom V-9972 Universal Paging Interface TLS Certificate

To support mutual TLS authentication, the V-9972 TLS certificate must be installed on Session Manager. From System Manager Web interface, navigate to Services  $\rightarrow$  Inventory  $\rightarrow$  Manage Elements and select checkbox for the Session Manager. From the More Actions drop-down box, select Manage Trusted Certificate (not shown). In Manage Trusted Certificates, click Add. In Add Trusted Certificate, select *SECURITY\_MODULE\_SIP* in the Select Store Type to add trusted Certificate field. Click the Import from file radio button and select the certificate file (e.g., *technicalsupportca.crt*). Next, click on Retrieve Certificate and then Commit.

| Aura® System Manager 8.1                                               | s 🗸 🌻 Services 🗸   Widgets 🗸 Shortcuts 🗸                                                            |                                        | Search   | ● ▲ ≡         | admin  |
|------------------------------------------------------------------------|----------------------------------------------------------------------------------------------------|----------------------------------------|----------|---------------|--------|
| Home Inventory                                                         |                                                                                                    |                                        |          |               |        |
| Inventory ^                                                            |                                                                                                    |                                        |          |               | Help ? |
| Manage Elements                                                        | Discovery                                                                                           |                                        |          | Holp 3        | _      |
| Create Profiles and Disc Add Trust                                     | ed Certificate                                                                                      |                                        |          | Commit Cancel | . 1    |
| Element Type Access                                                    |                                                                                                    |                                        |          |               | - 1    |
| Subnet Configuration Select Store T                                    | pe to add trusted certificate SECURITY_MODULE_SIP V                                                 |                                        |          |               | - 1    |
| Manage Serviceabilit   Manage Serviceabilit   Import from Import as PE | ile<br>1 certificate                                                                                |                                        |          |               | - 1    |
| Synchronization                                                        | xisting certificates<br>TLS                                                                         |                                        |          |               | - 1    |
| Connection Pooling Y                                                   |                                                                                                    |                                        |          |               | - 1    |
| * Please select<br>You must click th                                   | hile Choose File No file chosen Retrieve certificate button and review the certificate details befo | re you can continue. Retrieve Certific | ate      |               |        |
| Subject Det                                                            | ils CN=TechSupportCA                                                                                |                                        |          |               |        |
| Valid Fr                                                               | Tue Jan 05 16:59:41 EST 2021                                                                        | Valid<br>To Fri Jan 03 16:59:41        | EST 2031 |               |        |
| Key S                                                                  | ize 2048                                                                                            |                                        |          |               |        |
| Issuer Na                                                              | me CN=TechSupportCA                                                                                 |                                        |          |               |        |
| Certif<br>Fingerp                                                      | rate 7d5c7721a43df335d5b32df9fc66640c50209ddc6a8333f                                                |                                        |          |               |        |
| CA Certific                                                            | Yes                                                                                                 |                                        |          |               |        |
| Serial Num                                                             | E7C727BDF565B57E                                                                                    |                                        |          |               |        |
| < Constrai                                                             | Basic CA Certificate                                                                                |                                        |          |               |        |
| Key L<br>Extension                                                     | on: Key Cert Sign, CRL Sign                                                                         |                                        |          |               | -      |

After the certificate has been imported, it should be listed in **Manage Trusted Certificates** as shown below.

| System Manager 8.1       |                                                                        |                         |                                                                       |    |
|--------------------------|------------------------------------------------------------------------|-------------------------|-----------------------------------------------------------------------|----|
| ntory                    |                                                                        |                         |                                                                       | He |
|                          | Manage Elements Discovery                                              |                         |                                                                       |    |
| Manage Elements          | 4                                                                      |                         | Help ?                                                                | ?  |
| Create Profiles and Disc |                                                                        |                         |                                                                       |    |
| lement Type Access       | Manage Trusted Certificates                                            |                         | Done                                                                  | •  |
| ubnet Configuration      |                                                                        |                         |                                                                       |    |
| lanage Serviceabilit 💙   | Manage Trusted Certificates                                            |                         |                                                                       |    |
| ynchronization 🗸 🗸       | View Add Export Remove                                                 |                         |                                                                       |    |
|                          | 13 Items 💝                                                             |                         | Filter: Enable                                                        |    |
| onnection Pooling Y      | Store Description                                                      | Store Type              | Subject Name                                                          |    |
|                          | <ul> <li>Used for validating TLS client identity certificat</li> </ul> | es SECURITY_MODULE_HTTP | CN=devcon-epm.avaya.com, OU=EPM CA 1620852383797,                     | 1  |
|                          | <ul> <li>Used for validating TLS client identity certificat</li> </ul> | es SECURITY_MODULE_HTTP | O=AVAYA, OU=MGMT, CN=System Manager CA                                |    |
|                          | <ul> <li>Used for validating TLS client identity certificat</li> </ul> | es SAL_AGENT            | O=AVAYA, OU=MGMT, CN=System Manager CA                                |    |
|                          |                                                                        | POSTGRES                | O=AVAYA, OU=MGMT, CN=System Manager CA                                |    |
|                          | <ul> <li>Used for validating TLS client identity certificat</li> </ul> | es WEBSPHERE            | O=AVAYA, OU=MGMT, CN=System Manager CA                                |    |
|                          | Used for validating TLS server identity certifica                      | tes SYSLOG              | O=AVAYA, OU=MGMT, CN=System Manager CA                                |    |
|                          | Used for validating TLS client identity certificat                     | es SECURITY_MODULE_SIP  | CN=TechSupportCA                                                      |    |
|                          | Used for validating TLS client identity certificat                     | es SECURITY_MODULE_SIP  | C=US, O=AVAYA, OU=SDP, CN=devcon-ixm                                  |    |
|                          | <ul> <li>Used for validating TLS client identity certificat</li> </ul> | es SECURITY_MODULE_SIP  | CN=Avaya Product Root CA, OU=Avaya Product PKI,<br>O=Avaya Inc., C=US |    |
|                          | <ul> <li>Used for validating TLS client identity certificat</li> </ul> | es SECURITY_MODULE_SIP  | CN=Avaya Call Server, OU=Media Server, O=Avaya Inc.,                  |    |
|                          | <ul> <li>Used for validating TLS client identity certificat</li> </ul> | es SECURITY_MODULE_SIP  | O=AVAYA, OU=MGMT, CN=System Manager CA                                |    |
|                          | <ul> <li>Used for validating TLS client identity certificat</li> </ul> | es SECURITY_MODULE_SIP  | C=US, O=AVAYA, OU=SDP, CN=devcon-ixm                                  |    |
|                          | <ul> <li>Used for validating TLS client identity certificat</li> </ul> | es MGMT_JBOSS           | O=AVAYA, OU=MGMT, CN=System Manager CA                                |    |
|                          | Select : All, None                                                     |                         |                                                                       |    |
| <                        |                                                                        |                         |                                                                       | 9  |
|                          |                                                                        |                         |                                                                       |    |

# 7. Configure Valcom V-9972 Universal Paging Interface

This section covers the configuration of Valcom V-9972 Universal Paging Interface using the Valcom VIP-102B IP Solutions Setup Tool. The configuration covers the following areas:

- Launch the Valcom VIP-102B IP Solutions Setup Tool
- Configure the Network Settings
- Configure Time
- Install System Manager CA TLS Certificate
- Configure SIP Parameters
- Verify Codec Settings
- Update Universal Paging Interface with the New Configuration

**Note:** These Application Notes do not cover the configuration of the Valcom VIP-430A IP Wall Speakers, Audio Groups, or the assignment of Dial Codes to Valcom speakers. Refer to **[5]** and **[6]** for details.

### 7.1. Launch Valcom VIP-102B IP Solutions Setup Tool

Launch the **VIP-102B IP Solutions Setup Tool** and follow the prompts. The main window is displayed as shown below.

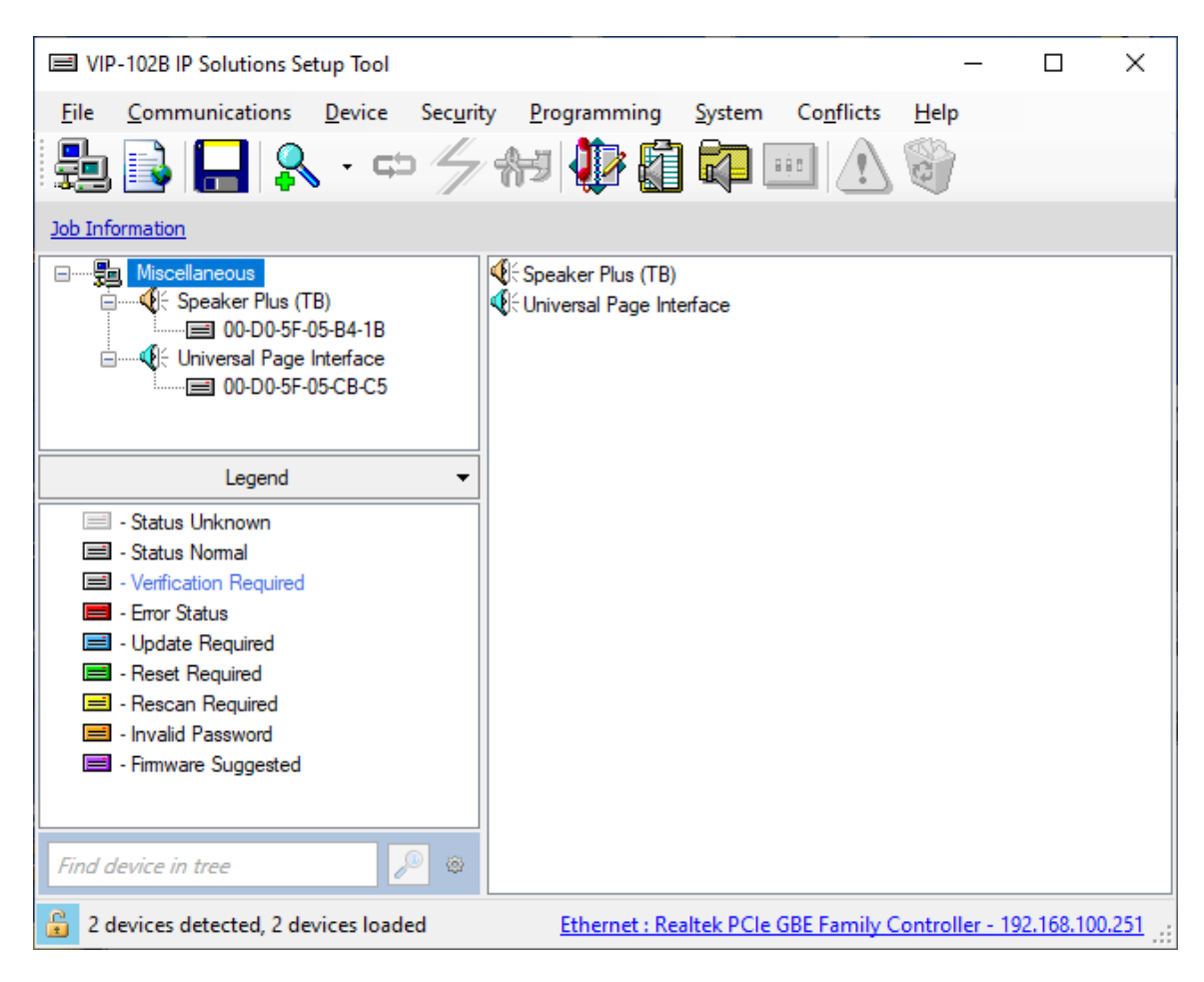

Solution & Interoperability Test Lab Application Notes ©2022 Avaya Inc. All Rights Reserved.

### 7.2. Configure the Network Settings

Click the MAC/hardware address under Universal Page Interface in the left pane and select the **Network** tab. V-9972 must first acquire IP network settings before proceeding with provisioning. These network settings were automatically obtained from a DHCP server as shown below. Alternatively, V-9972 could be configured with static IP addresses, but for the compliance test, DHCP was used.

| El VIP-102B IP Solutions Setup Tool –                                                                                                    | × |
|----------------------------------------------------------------------------------------------------|---|
| <u>File Communications Device Security Programming System Conflicts H</u> elp                                                                                                    |   |
| 🖶 🗟 🗖 👷 · 🗢 🖉 🐙 🎁 🛱 📷 🔟 🔨 🎲                                                                                                    |   |
|                                                                                                    |   |
| Summary         Properties         Network         Time         System         Channels         Group         Membership         SIP                                                                                                    |   |
| Host Name:   Donain Name:   Use DHCP:   Mot Name:   Use DHCP:   IP Address:   192.168.100.197   Subnet Mask:   255 255 255 0 - (/24)   Gateway IP Address:   192.168.100.1   Preferred DNS Server:   SIP SDP NAT:   Continuous Beacon:   Use Syslog Daemon:   Syslog Daemon:   Port:   514                                                            |   |
| Legend             • Status Unknown         • Status Nomal         • Verification Required         • Error Status         • Update Required         • Reset Required         • Reset Required         • Reset Required         • Invalid Password         • Firm ware Suggested         • Find device in tree         ©         ©         •         • |   |

### 7.3. Configure the Time

Navigate to the **Time** tab and set the Static NTP Servers to ensure the proper date/time on the device.

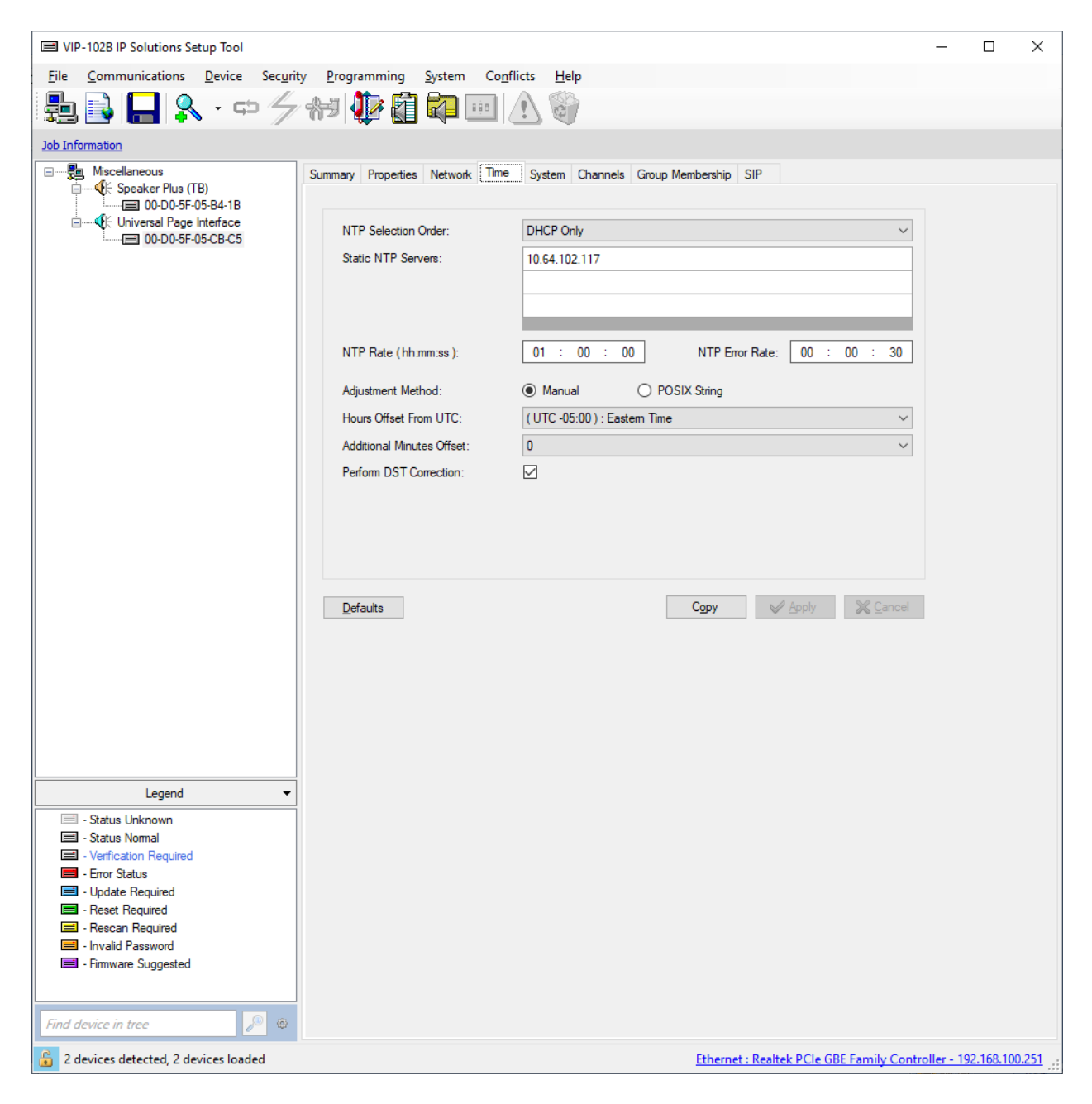

### 7.4. Install the System Manager CA TLS Certificate

Navigate to the **Properties** tab to install the System Manager CA certificate. Note that the V-9972 has a device certificate (*V-9972-Avaya-Priv-Key-and-Cert.pem*) signed by a different CA other than the System Manager. Click on **Certificates**.

| VIP-102B IP Solutions Setup Tool            |                                                                    | -           |           | ×    |
|---------------------------------------------|--------------------------------------------------------------------|-------------|-----------|------|
| File Communications Device Security         | Programming System Conflicts Help                                  |             |           |      |
|                                             |                                                                    |             |           |      |
| 🗐 📑 🔚 🕺 · 🗢 ⁄ 🕆                             | 4 🕊 🛍 📭 📖 🗥 🥡                                                      |             |           |      |
| Job Information                             |                                                                    |             |           |      |
|                                             |                                                                    |             |           |      |
| Sur                                         | mmary Properties Network Time System Channels Group Membership SIP |             |           |      |
| 🗐 00-D0-5F-05-B4-1B                         | Properties                                                         |             |           |      |
| Universal Page Interface                    |                                                                    |             |           |      |
|                                             | Device Name:                                                       |             |           |      |
|                                             | Log Level: v                                                       |             |           |      |
|                                             |                                                                    |             |           |      |
|                                             |                                                                    |             |           |      |
|                                             |                                                                    |             |           |      |
|                                             |                                                                    |             |           |      |
|                                             | Active Device Certificate: V-9972-Avava-Priv-Kev-and-Cert per      |             |           |      |
|                                             |                                                                    |             |           |      |
|                                             |                                                                    |             |           |      |
|                                             |                                                                    |             |           |      |
|                                             |                                                                    |             |           |      |
|                                             |                                                                    |             |           |      |
|                                             |                                                                    |             |           |      |
|                                             | Comments                                                           |             |           |      |
|                                             |                                                                    |             |           |      |
|                                             |                                                                    |             |           |      |
|                                             |                                                                    |             |           |      |
|                                             |                                                                    |             |           |      |
|                                             |                                                                    |             |           |      |
|                                             |                                                                    |             |           |      |
|                                             |                                                                    |             |           |      |
|                                             |                                                                    |             |           |      |
|                                             |                                                                    |             |           |      |
|                                             |                                                                    |             |           |      |
|                                             |                                                                    |             |           |      |
| Legend -                                    |                                                                    |             |           |      |
|                                             | Copy Certificates Web Interface Copy ✓ Apply X Cancel              |             |           |      |
| - Status Unknown                            |                                                                    |             |           |      |
| - Status Normal     - Verification Required |                                                                    |             |           |      |
| - Error Status                              |                                                                    |             |           |      |
| 🖃 - Update Required                         |                                                                    |             |           |      |
| Reset Required                              |                                                                    |             |           |      |
| - Rescan Required                           |                                                                    |             |           |      |
| - invalid Hassword                          |                                                                    |             |           |      |
|                                             |                                                                    |             |           |      |
|                                             |                                                                    |             |           |      |
| Find device in tree                         |                                                                    |             |           |      |
|                                             |                                                                    |             |           |      |
| 2 devices detected, 2 devices loaded        | Ethernet : Realtek PCIe GBE Family Cont                            | roller - 19 | 2.168.100 | .251 |

In the **Certificate** dialog box, add the System Manager CA TLS certificate. Note that the certificate has already been imported as shown below. In addition, the V-9972 root certificate (*techsupportca.crt*) is also installed. This certificate must be installed on Session Manager to support mutual TLS authentication.

| Certificates                                     |                              |                                                 | ×                |
|--------------------------------------------------|------------------------------|-------------------------------------------------|------------------|
| File Type:     CA (       Source File:           | artificates                  |                                                 | Add<br>Update    |
| File<br>techsupportca.crt<br>SystemManagerCA.pem | Size (Bytes)<br>1200<br>1224 | Description<br>DevConnect SystemManager CA Cert | Delete           |
|                                                  |                              |                                                 | Refresh<br>Close |

# 7.5. Configure SIP Parameters

From the **VIP-102B IP Solutions Setup Tool**, navigate to the **SIP** tab of the Universal Page Interface and configure the parameters as follows.

| • | Transport:           | Set to Accept: TLS, Originate: TLS.                        |
|---|----------------------|------------------------------------------------------------|
| • | Phone Number:        | Set to number that will be routed to V-9972 (e.g., 78570). |
| • | Description:         | Provide optional description.                              |
| • | Authentication Name: | Leave blank.                                               |
| • | Secret:              | Leave blank.                                               |
| • | Realm:               | Set to SIP domain (e.g., avaya.com).                       |
| • | Validate Remote      |                                                            |
|   | Certificate:         | Enable this option so that V-9972 validates the remote     |
|   |                      | TLS certificate installed in Section 7.4.                  |
| • | Primary Server:      | Set to Session Manager IP address (i.e., 10.64.102.117).   |
| • | Port:                | Set to TLS port (e.g., 5061).                              |
| • | Register:            | Disable this option.                                       |
| • | Max Calls:           | Specify maximum number of calls (e.g., 4). For example,    |
|   |                      | V-9972 could establish an intercom call to the IP speaker  |
|   |                      | and then a higher priority paging call to the same IP      |
|   |                      | speaker. In addition, V-9972 could establish up to four    |
|   |                      | calls to four different IP speakers (not tested).          |
| • | SRTP:                | Enable SRTP and then select Media Encryption               |
|   |                      | Mandatory.                                                 |
| • | Auto Destination:    | Set to the number that should be dialed when the call      |
|   |                      | button on the VIP-430A IP Wall Speaker is pressed.         |

Accept the values in the remaining fields and click **Apply**.

| VIP-102B IP Solutions Setup Tool                                                                                |                                                    |                     |                           |                    |                   | -          |           | ×      |
|----------------------------------------------------------------------------------------------------|----------------------------------------------------|---------------------|---------------------------|--------------------|-------------------|------------|-----------|--------|
| File Communications Device Securi                                                                               | ity <u>P</u> rogramming <u>S</u> ystem Co <u>r</u> | flicts <u>H</u> elp |                           |                    |                   |            |           |        |
| <b>₽ ₽ 0 2</b> • co 4                                                                                           |                                                    | A Sh                |                           |                    |                   |            |           |        |
|                                                                                                    |                                                    | <u>•</u>            |                           |                    |                   |            |           |        |
| Job Information                                                                                                 | 1                                                  |                     |                           |                    |                   |            |           |        |
| i ⊡·····∰i Miscellaneous<br>i ⊡······∰i Speaker Plus (TB)                                                       | Summary Properties Network Time                    | e System Chan       | nels Group Membership SIP |                    |                   |            |           |        |
| 00-D0-5F-05-B4-1B                                                                                               | Transport: Accept: TLS, Origin                     | nate: TLS           | ~                         |                    |                   |            |           |        |
| Oniversal Page Interface     Oniversal Page Interface     Oniversal Page Interface     Oniversal Page Interface | 1 2 3 4                                            |                     |                           |                    |                   |            |           |        |
|                                                                                                    | Phone Number:                                      | 78570               |                           |                    |                   |            |           |        |
|                                                                                                    | Description:                                       | VIP-430A            |                           |                    |                   |            |           |        |
|                                                                                                    | Authentication Name:                               |                     |                           |                    |                   |            |           |        |
|                                                                                                    | Secret:                                            |                     |                           |                    |                   | 7          |           |        |
|                                                                                                    | Realm:                                             | avaya.com           |                           | Validate Remo      | te Certificate:   | 2          |           |        |
|                                                                                                    | SIP Servers:                                       |                     | Server                    |                    | Port              |            |           |        |
|                                                                                                    |                                                    | Primary             | 10.64.102.117             |                    | 5061              |            |           |        |
|                                                                                                    | Register:                                          | Backup 1            |                           |                    | 5061              | _          |           |        |
|                                                                                                    | DNS SRV:                                           | Backup 2            |                           |                    | 5061              | _          |           |        |
|                                                                                                    |                                                    | Backup 3            |                           |                    | 5061              |            |           |        |
|                                                                                                    | Max Calls:                                         | 4                   | SRTP: 🔽                   | Media Encryption   | Mandatory         | ~          |           |        |
|                                                                                                    | Busy Message:                                      |                     |                           |                    |                   | ~          |           |        |
|                                                                                                    | Call Fwd Busy ( 302 ):                             |                     | Ring Timeout              | t (secs): None     |                   | ~          |           |        |
|                                                                                                    |                                                    |                     |                           |                    |                   |            |           |        |
|                                                                                                    | Outbound Proxy:                                    |                     | Outbou                    | nd Port: 5061      |                   |            |           |        |
|                                                                                                    | Keep Alive Timer (secs):                           | 600                 | Options Time              | r (secs): 40       |                   |            |           |        |
|                                                                                                    | SIP Port:                                          | 5061                | Idle Timeout              | t (secs): 0        |                   | ~          |           |        |
|                                                                                                    | RTP Port:                                          | 20000               | Max Call Time             | r (secs): 0        |                   | ~          |           |        |
|                                                                                                    | Night Ring:                                        | Night               | Ring Group:               |                    |                   | ~          |           |        |
|                                                                                                    | CID Number:                                        | 78570               |                           |                    |                   |            |           |        |
| Legend V                                                                                                    | CID Name:                                          | VIP-430A            |                           |                    |                   |            |           |        |
| - Status Unknown     - Status Normal                                                                            | Auto Destination:                                  | 78002               |                           |                    |                   |            |           |        |
| - Verification Required                                                                                         |                                                    |                     |                           |                    |                   |            |           |        |
| - Error Status                                                                                                  | Channel Priority:                                  | Medium              | $\sim$                    |                    |                   |            |           |        |
| <ul> <li>Reset Required</li> </ul>                                                                              |                                                    |                     |                           |                    |                   |            |           |        |
| - Rescan Required                                                                                               |                                                    |                     |                           |                    |                   |            |           |        |
| <ul> <li>Firmware Suggested</li> </ul>                                                                          |                                                    |                     |                           |                    |                   |            |           |        |
|                                                                                                    |                                                    |                     |                           |                    | 4                 |            |           |        |
| Find device in tree                                                                                             | <u>D</u> efaults <u>S</u> tatus                    |                     |                           | Сору               | Apply 🛛 💥 C       |            |           |        |
| 2 devices detected, 2 devices loaded                                                                            |                                                    |                     | <u>Ether</u>              | net : Realtek PCIe | GBE Family Contro | oller - 19 | 2.168.100 | 0.251: |

# 7.6. Verify Codec Settings

Navigate to the **Channels** tab shown below. The Codec Type should be set G.711, currently the only option supported with VIP-430A IP Wall Speaker.

| VIP-102B IP Solutions Setup Tool                                                                                        |                                |                                         |                        | ×     |
|----------------------------------------------------------------------------------------------------|--------------------------------|-----------------------------------------|------------------------|-------|
| File Communications Device Security                                                                                     | Programming System Co          | nflicts Heln                            |                        |       |
|                                                                                                    |                                |                                         |                        |       |
| 1981 📑 🔚 🔊 * P 🗇                                                                                                    | 177 📢 📢 📖                      |                                         |                        |       |
| Job Information                                                                                                    |                                |                                         |                        |       |
| Miscellaneous     Miscellaneous     Other Plus (TB)     OD-05F-05-B4-1B     Othersal Page Interface     OD-05F-05-CB-C5 | Summary Properties Network Tim | ne System Channels Group Membership SIP |                        |       |
|                                                                                                    | Dial Code:                     | 802                                     |                        |       |
|                                                                                                    | Description:                   |                                         |                        |       |
|                                                                                                    | CID Number:                    | 802                                     |                        |       |
|                                                                                                    | CID Name:                      |                                         |                        |       |
|                                                                                                    | Cib Name.                      |                                         |                        |       |
|                                                                                                    | Auto Destination:              |                                         |                        |       |
|                                                                                                    |                                |                                         |                        |       |
|                                                                                                    | Codec Type:                    | G.711                                   | ~                      |       |
|                                                                                                    | Call Fwd Busy:                 |                                         |                        |       |
|                                                                                                    | Call Fwd No Answer:            |                                         | 4 Rings 🗸 🗸            |       |
|                                                                                                    |                                |                                         |                        |       |
|                                                                                                    |                                |                                         |                        |       |
|                                                                                                    |                                |                                         |                        |       |
|                                                                                                    |                                |                                         |                        |       |
|                                                                                                    |                                |                                         |                        |       |
|                                                                                                    |                                |                                         |                        |       |
|                                                                                                    |                                |                                         |                        |       |
|                                                                                                    |                                |                                         |                        |       |
|                                                                                                    |                                |                                         |                        |       |
|                                                                                                    |                                |                                         |                        |       |
| Legend -                                                                                                    |                                |                                         |                        |       |
| - Status Unknown                                                                                                    |                                |                                         |                        |       |
| 🖃 - Status Normal                                                                                                    |                                |                                         |                        |       |
| - Ventication Required     - Error Status                                                                               |                                |                                         |                        |       |
| - Update Required                                                                                                    | Group Membership San           | Copy Appl                               |                        |       |
| Reset Required Rescan Required                                                                                          |                                |                                         |                        |       |
| Invalid Password                                                                                                    |                                |                                         |                        |       |
| 📕 - Firmware Suggested                                                                                                  |                                |                                         |                        |       |
|                                                                                                    |                                |                                         |                        |       |
| Find device in tree                                                                                                    |                                |                                         |                        |       |
| 2 devices detected, 2 devices loaded                                                                                    |                                | Ethernet : Realtek PCIe GBE Family Co   | ontroller - 192.168.10 | 0.251 |

## 7.7. Update Universal Page Interface with the New Configuration

From the **VIP-102B IP Solutions Setup Tool**, right-mouse click on the MAC/hardware address of the Universal Page Interface and select **Update Device** from the pop-up menu as shown below.

| UIP-102B IP Solutions Setup Too                                                                                                    | bl                                      |                |                                                                                                    | _             |           | ×      |
|----------------------------------------------------------------------------------------------------|-----------------------------------------|----------------|----------------------------------------------------------------------------------------------------|---------------|-----------|--------|
| <u>File</u> <u>Communications</u> <u>Device</u>                                                                                                    | e Sec <u>u</u> rity <u>P</u> rogramming | <u>S</u> ystem | Conflicts Help                                                                                                    |               |           |        |
| 🖶 📑 🔚 🐥 · •                                                                                                    | ⇒ ⁄ 🐄 🚺                                 | ] ᅒ 🗉          |                                                                                                    |               |           |        |
| Job Information                                                                                                    |                                         |                |                                                                                                    |               |           |        |
| ■         Miscellaneous           ●         Speaker Plus (TB)           ■         00-D0-5F-05-B4-1E           ●         ●           ●         ●           ●         ●           ●         ●           ●         ●           ●         ●           ●         ●           ●         ●           ●         ●           ●         ●           ●         ●           ●         ●           ●         ●           ●         ●           ●         ●           ●         ●           ●         ●           ●         ●           ●         ●           ●         ●           ●         ●           ●         ●           ●         ●           ●         ●           ●         ●           ●         ●           ●         ● | Summary Propertie                       | es Network     | Time System Channels Group Membership                                                                                                | SIP           |           |        |
|                                                                                                    | Scan Device                             |                | 00-D0-5F-05-CB-C5                                                                                                    |               |           |        |
|                                                                                                    | Update Device                           |                | 192.168.100.197                                                                                                    |               |           |        |
|                                                                                                    | Verify Device                           | -              | Universal Page Interface                                                                                                    |               |           |        |
|                                                                                                    | Pacover Daviso                          |                | 1                                                                                                    |               |           |        |
|                                                                                                    |                                         | urce:          | Device - ( data is retrieved from the device )                                                                                       |               | ~         | ,      |
|                                                                                                    | Assign IP Address                       |                | 3.00.14                                                                                                    |               |           | Ī      |
|                                                                                                    | Persona Davias                          | -              | 1.0.1                                                                                                    |               |           | ī      |
|                                                                                                    | Remove And Ignore                       |                | DSPG - 1 : 9970                                                                                                    |               |           | Ī      |
| Legend                                                                                                    | View Cached Files                       |                | -                                                                                                    |               |           | _      |
| <ul> <li>Status Unknown</li> <li>Status Normal</li> <li>Verification Required</li> <li>Error Status</li> <li>Update Required</li> <li>Reset Required</li> <li>Rescan Required</li> <li>Invalid Password</li> <li>Invalid Password</li> <li>Firm device in tree</li> </ul>                                                                                                    | Version Deta                            | J<br>ils:      | Product Name = V-9972<br>startup=1.0.1<br>partition=b<br>softwarerev=3.0.14<br>options=EnhancedSIP,ValcomGateway<br>siprev=sw1.70.12 |               |           | -<br>- |
|                                                                                                    |                                         |                |                                                                                                    |               |           |        |
| 2 devices detected, 2 devices lo                                                                                                    | aded                                    |                | Ethernet : Realtek PCIe GBE Family Co                                                                                                | ntroller - 19 | 92.168.10 | 0.251  |

The following window is displayed indicating that the device is being updated.

| Updating Device |                 |  |
|-----------------|-----------------|--|
|                 | Updating device |  |
|                 |                 |  |
|                 | Cancel          |  |

Solution & Interoperability Test Lab Application Notes ©2022 Avaya Inc. All Rights Reserved. 30 of 34 V9972-SM81-TRK A device reset is required so respond with **Yes** when prompted.

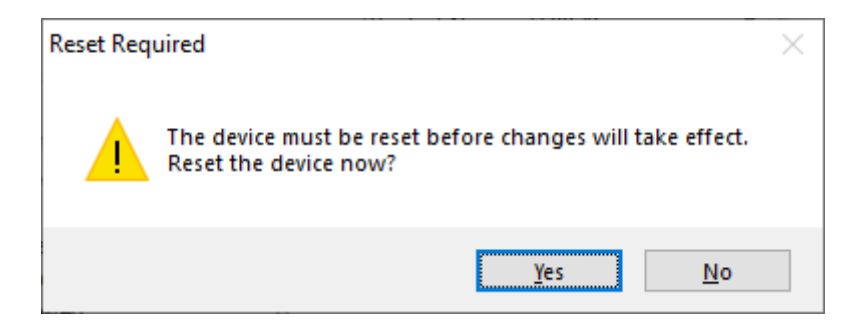

The following window will be displayed while the device is being reset. When the reset is completed, the window will disappear.

| =   | Wai   | ting For Reset To Complete |                                  |                                  | $\times$ |
|-----|-------|----------------------------|----------------------------------|----------------------------------|----------|
|     |       | Waiting for devices t      | o finish resetting               | Cancel Wait Never Wait           |          |
|     | •     | Name<br>00-D0-5F-05-CB-C5  | MAC Address<br>00-D0-5F-05-CB-C5 | Type<br>Universal Page Interface |          |
| Res | et co | mplete for 0 of 1 devices  |                                  |                                  |          |

# 8. Verification Steps

This section provides the tests that may be performed to verify proper configuration of Valcom V-9972 Universal Paging Interface with Avaya Aura® Session Manager, Avaya Aura® Communication Manager.

Verify that the SIP trunk between V-9972 and Session Manager has been established successfully. In System Manager, navigate to Elements → Session Manager → System Status → SIP Entity Monitoring, and then click on the Valcom V-9972 SIP entity (not shown) to check the Entity Link connection status.

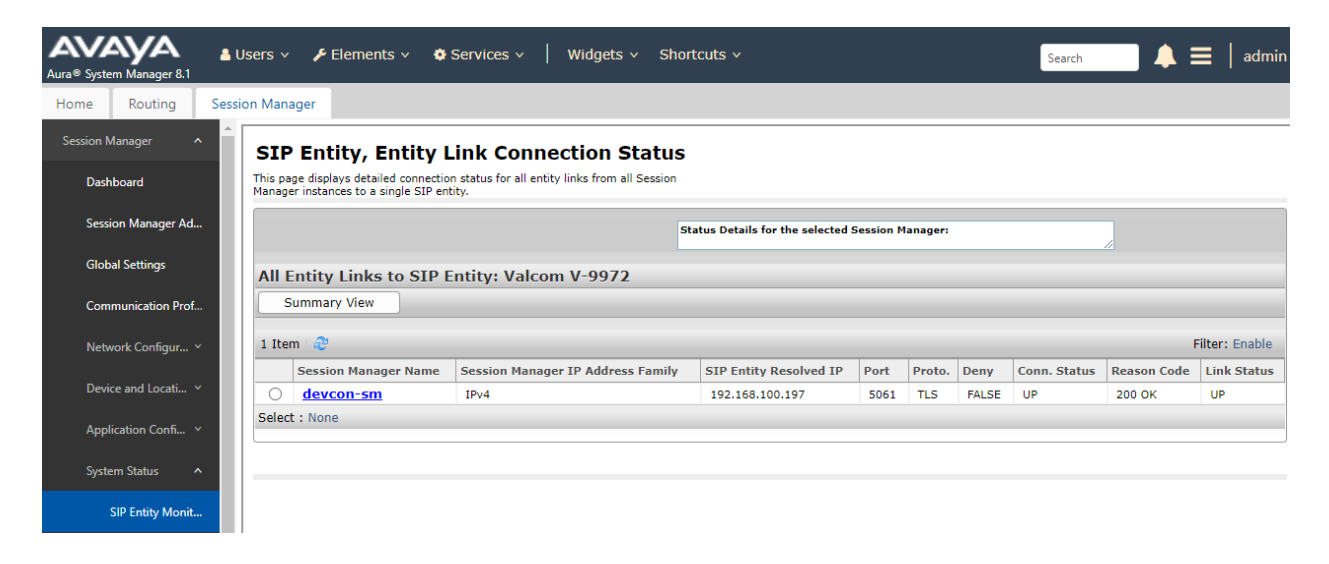

- 2. Place a call to the V-9972 and at the dial tone, enter the dial code for the IP speaker to establish an intercom call from an Avaya IP deskphone to a Valcom speaker. Verify two-way audio. Terminate the call from the Avaya IP deskphone or by pressing the call button on the IP speaker.
- 3. Place a call to the V-9972 and at the dial tone, enter the dial code a group page code to establish a one-way paging call from an Avaya IP deskphone to IP speaker(s). Verify one-way audio. Terminate the call from the Avaya IP deskphone.
- 4. Place an intercom call by pressing the call button on the IP speaker. Verify two-way audio to the call destination. Terminate the call.

# 9. Conclusion

These Application Notes described the configuration steps required to integrate Valcom V-9972 Universal Paging Interface with Avaya Aura® Communication Manager and Avaya Aura® Session Manager. Intercom and group paging calls were established with Valcom V-9972 Universal Paging Interface, Valcom VIP-430A IP Wall Speakers, Avaya H.323 / SIP Deskphones, and the PSTN. All feature and serviceability test cases were completed successfully.

# 10. References

This section references the Avaya and Valcom documentation relevant to these Application Notes.

- [1] *Administering Avaya Aura*® *Communication Manager*, Release 8.1.x, Issue 12, July 2021, available at <u>http://support.avaya.com</u>.
- [2] *Administering Avaya Aura*® *System Manager for Release 8.1.x*, Release 8.1.x, Issue 19, April 2022, available at <u>http://support.avaya.com</u>.
- [3] *Administering Avaya Aura*® *Session Manager*, Release 8.1.x, Issue 11, March 2022, available at <u>http://support.avaya.com</u>.
- [4] *Administering Avaya Session Border Controller for Enterprise*, Release 8.1.x, Issue 5, August 2021, available at <u>http://support.avaya.com</u>.
- [5] *Valcom VIP-102B IP Solutions Setup Tool Version* 8.4.0.0 *Reference Manual*, Revision 17 3/16/22, available at https://www.valcom.com/resources/documents-manuals.
- [6] *Valcom V-9972 Universal Page Interface Configuration Guide*, Rev. 3.1, available at <u>https://www.valcom.com/resources/documents-manuals</u>.

#### ©2022 Avaya Inc. All Rights Reserved.

Avaya and the Avaya Logo are trademarks of Avaya Inc. All trademarks identified by <sup>®</sup> and <sup>TM</sup> are registered trademarks or trademarks, respectively, of Avaya Inc. All other trademarks are the property of their respective owners. The information provided in these Application Notes is subject to change without notice. The configurations, technical data, and recommendations provided in these Application Notes are believed to be accurate and dependable, but are presented without express or implied warranty. Users are responsible for their application of any products specified in these Application Notes.

Please e-mail any questions or comments pertaining to these Application Notes along with the full title name and filename, located in the lower right corner, directly to the Avaya DevConnect Program at <u>devconnect@avaya.com</u>.

## ATTACHMENT 1

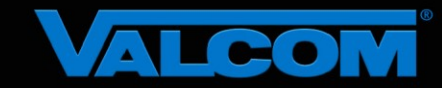

#### **Declaration of Conformance**

May 20, 2022

Jeff Gartner Senior Manager DevConnect Program Avaya

#### Dear Jeff Gartner:

We, Valcom Inc, declare under sole responsibility that product series named Universal Paging Adapter, including product models V-9972, V-9972-2 or VRCPA share the same hardware circuitry, software, SIP stack and firmware version. Therefore, the products are expected to behave in the same manner. The differences between the different models in each series are generally cosmetic in nature, such as enclosure shape or color, mounting arrangement, etc.

Sincerely,

/s/ David Ellison

David Ellison Technical Support Manager Valcom Inc dellison@valcom.com